# Piattaforma E-learning

## Assegnare il ruolo docente ad un utente

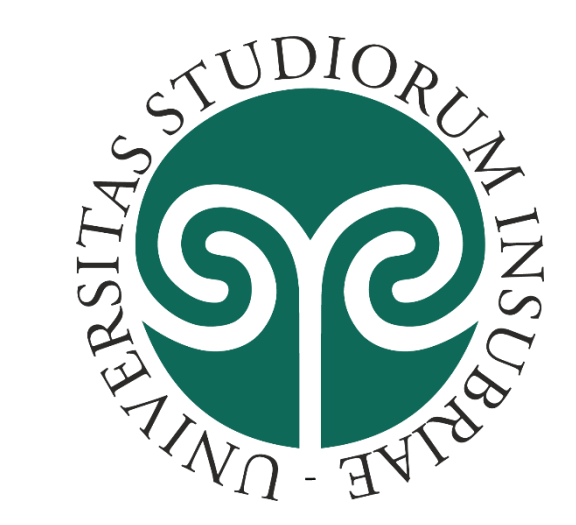

#### Home page dell'insegnamento

Il docente può aggiungere uno o più collaboratori con il ruolo di docente (diritti di lettura e scrittura) al corso di cui è titolare.

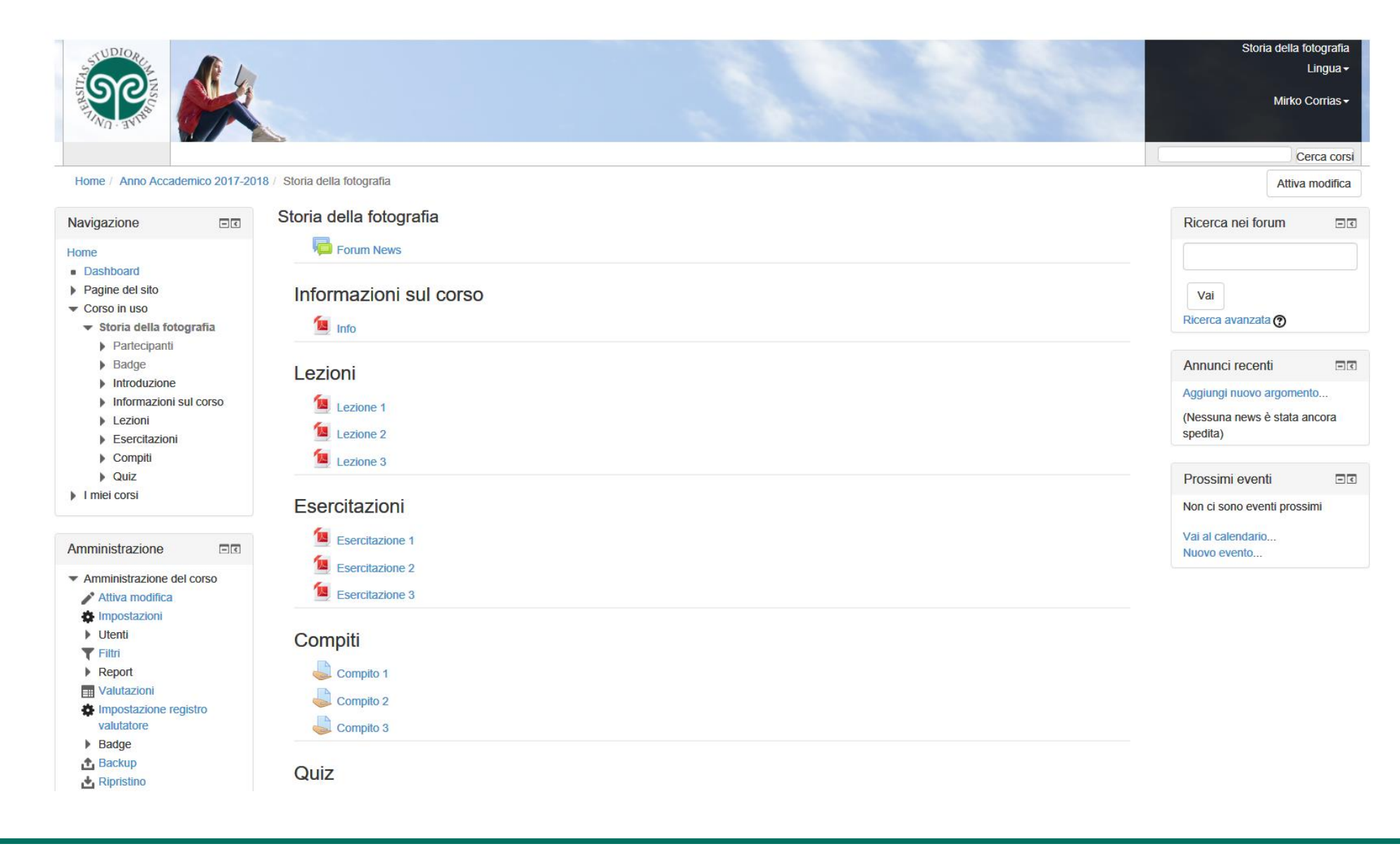

#### Blocco «Amministrazione» voce «Utenti» passo 1/2

Cliccate sulla **voce «Utenti»** presente nel blocco di Amministrazione

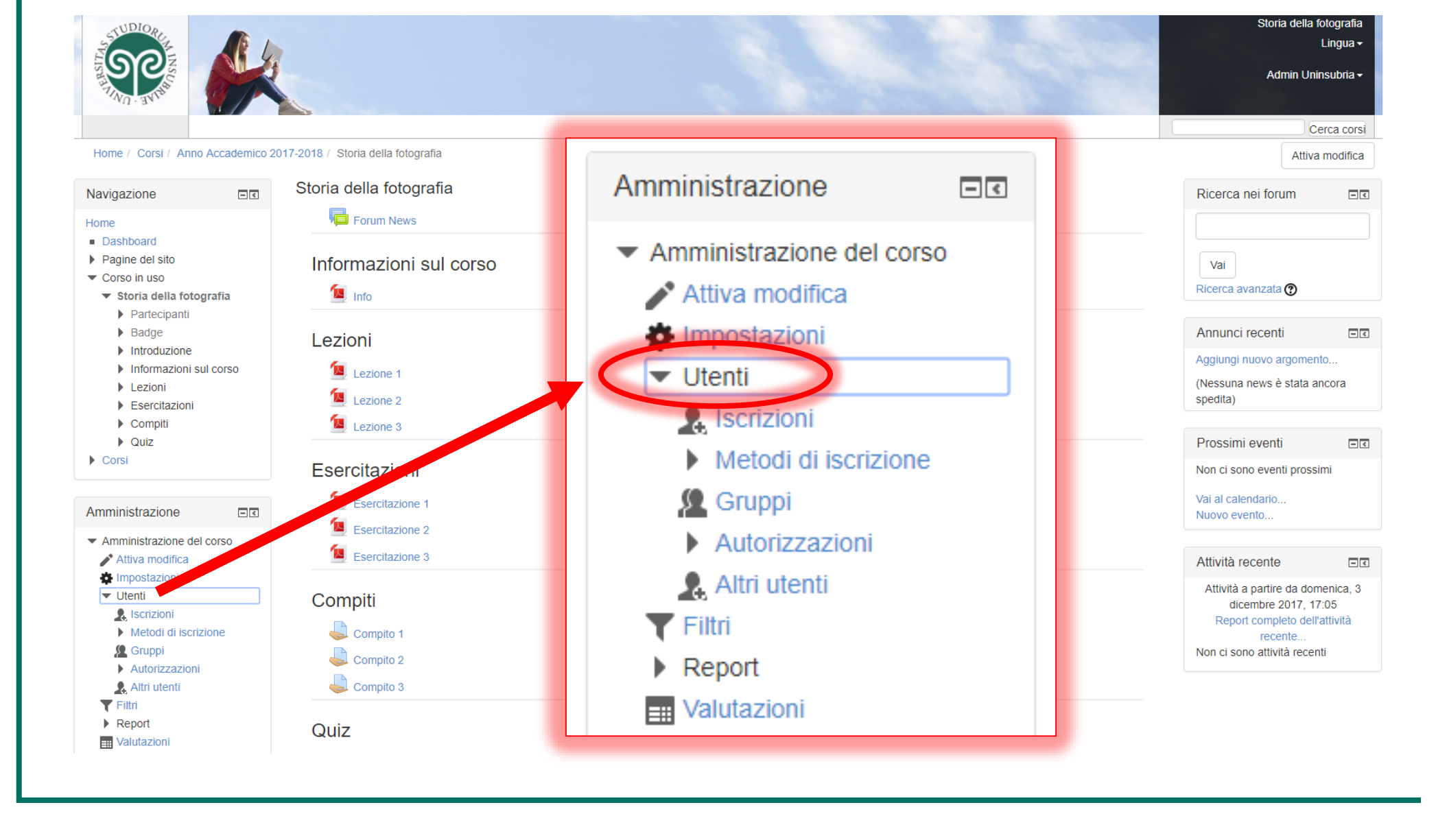

Assegnare il ruolo docente ad un utente - A cura di Mirko Corrias

#### Blocco «Amministrazione» voce «Iscrizioni» passo 2/2

Cliccate sulla voce **«Iscrizioni»** per accedere alla pagina che gestisce le iscrizioni degli utenti.

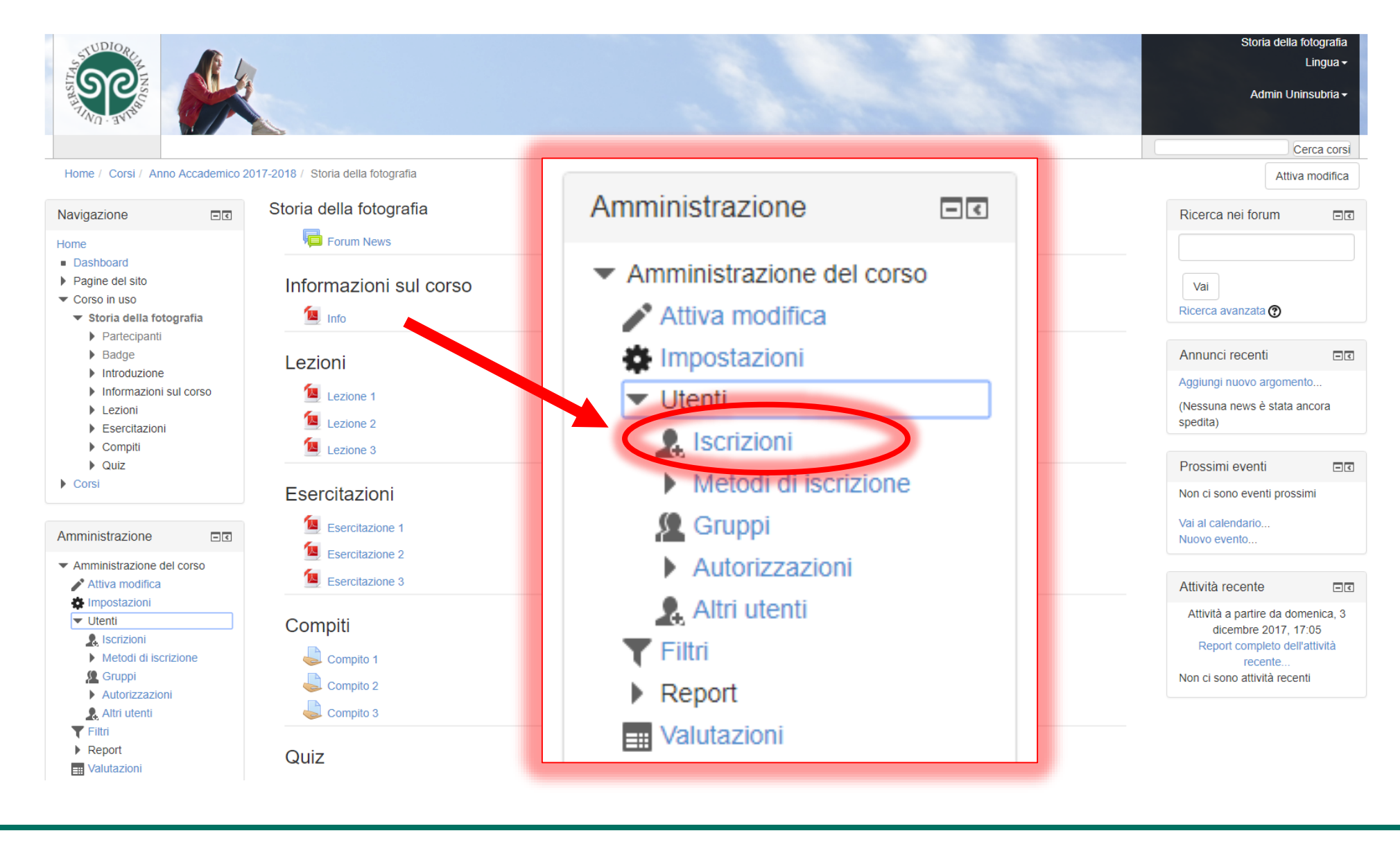

#### Pagina per la gestione delle Iscrizioni

In questa pagina compare l'elenco degli utenti iscritti al corso.

*Cliccate sul pulsante «Iscrivi utenti» per accedere alla finestra «Iscrivi utenti».* 

|                                                                                        |                                                   |                                                       |                  |                                                                | Storia della fotografia<br>Lingua ≁<br>Mirko Corrias ≁ |
|----------------------------------------------------------------------------------------|---------------------------------------------------|-------------------------------------------------------|------------------|----------------------------------------------------------------|--------------------------------------------------------|
|                                                                                        |                                                   |                                                       |                  |                                                                | Cerca corsi                                            |
| Home / Anno Accademico 2017-201                                                        | 3 / Storia della fotografia / Utenti / Iscrizioni |                                                       |                  |                                                                |                                                        |
| Navigazione II                                                                         | Storia della fotografia                           |                                                       |                  |                                                                |                                                        |
| Home Dashboard Pagine del sito Corso in uso Storia della fotografia Partecipanti Badge | Iscrizioni                                        |                                                       |                  |                                                                |                                                        |
|                                                                                        | Cerca Metodi di iscrizione<br>Tutti ~             | Ruolo     Gruppo       Tutti     ✓       Tutti i p: ✓ | Stato<br>Tutti V | iitro                                                          | Iscrivi utenti                                         |
| <ul> <li>Introduzione</li> <li>Informazioni sul corso</li> </ul>                       | Nome / Cognome 🔺 / Indirizzo email                | Ultimo accesso al corso                               | Ruoli Gruppi     | Metodi di iscrizione                                           |                                                        |
| <ul> <li>Lezioni</li> <li>Esercitazioni</li> <li>Compiti</li> </ul>                    | Mirko Corrias<br>Mirko.Corrias@uninsubria.it      | adesso                                                | Docente Ruoli    | Iscrizione manuale a partire da martedì, 11 aprile 2017, 00:00 | ¢                                                      |
| Quiz I miei corsi                                                                      |                                                   |                                                       |                  |                                                                | Iscrivi utenti                                         |
| Amministrazione                                                                        |                                                   |                                                       |                  |                                                                |                                                        |
| <ul> <li>Amministrazione del corso</li> </ul>                                          |                                                   |                                                       |                  |                                                                |                                                        |
| Attiva modifica                                                                        |                                                   |                                                       |                  |                                                                |                                                        |
|                                                                                        |                                                   |                                                       |                  |                                                                |                                                        |
| & Iscrizioni                                                                           |                                                   |                                                       |                  |                                                                |                                                        |
| Metodi di iscrizione                                                                   |                                                   |                                                       |                  |                                                                |                                                        |
| 🧟 Gruppi                                                                               |                                                   |                                                       |                  |                                                                |                                                        |
| Autorizzazioni                                                                         |                                                   |                                                       |                  |                                                                |                                                        |
| Altri utenti                                                                           |                                                   |                                                       |                  |                                                                |                                                        |
| T FIIM                                                                                 |                                                   |                                                       |                  |                                                                |                                                        |

#### Finestra «Iscrivi utenti» passo 1/2

- 1. Inserite il cognome del collaboratore (per esempio «Ghinazzi») a cui volete assegnare il ruolo docente
- Cliccate su «Cerca».

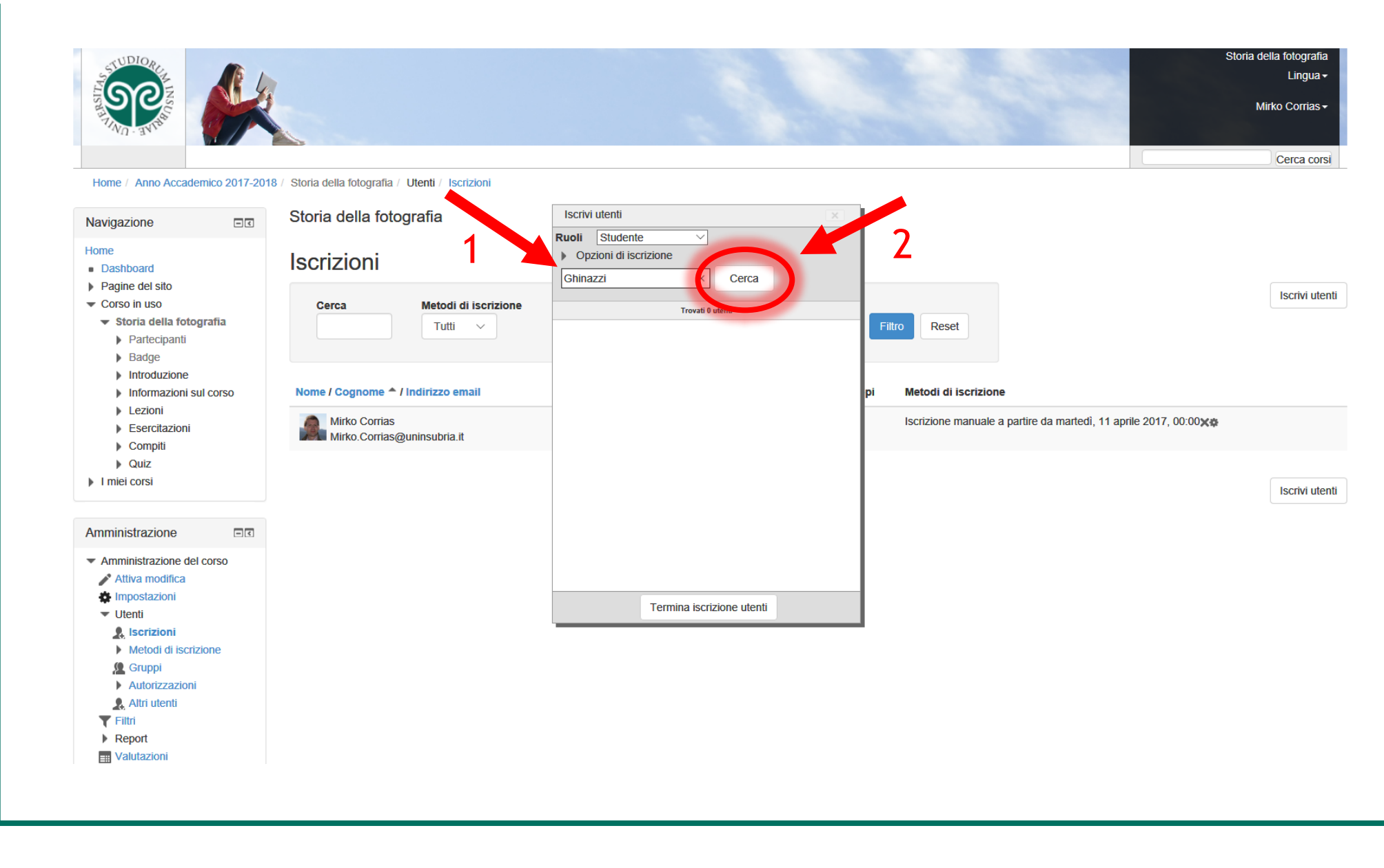

Assegnare il ruolo docente ad un utente - A cura di Mirko Corrias

#### Finestra «Iscrivi utenti» passo 1/2

#### ATTENZIONE

#### Se non trovate l'utente chiedete al vostro collaboratore di autenticarsi almeno una volta sulla piattaforma con le credenziali di Ateneo e ripetete la procedura di iscrizione

In caso di omonimia scegliete l'utente in base all'indirizzo email.

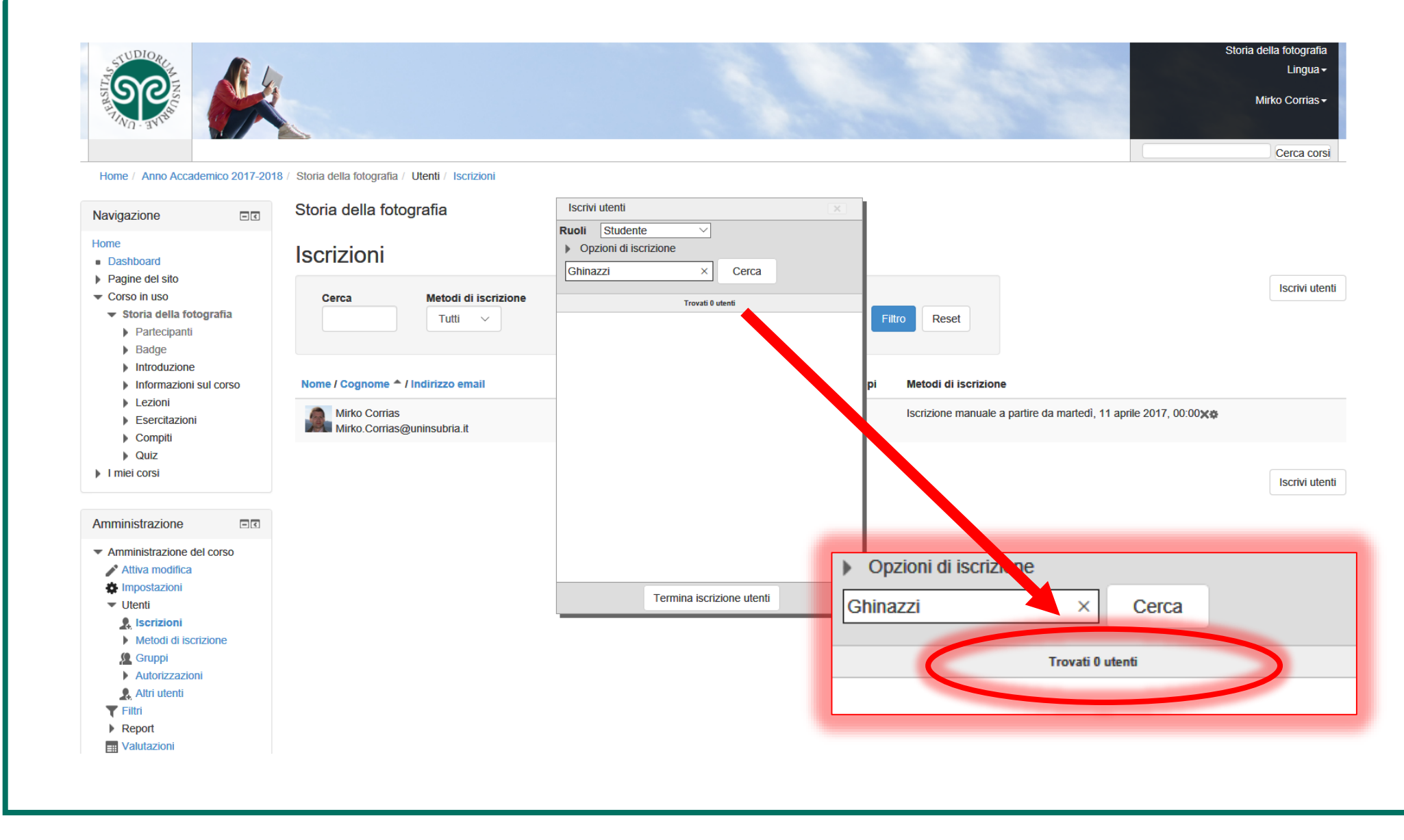

#### Finestra «Iscrivi utenti» passo 2/2

- Selezionate il ruolo docente dal menu «Ruoli»
- 2. Cliccate sul pulsante «**Iscrivi**»
- 3. Confermate premendo «Termina iscrizione utenti»

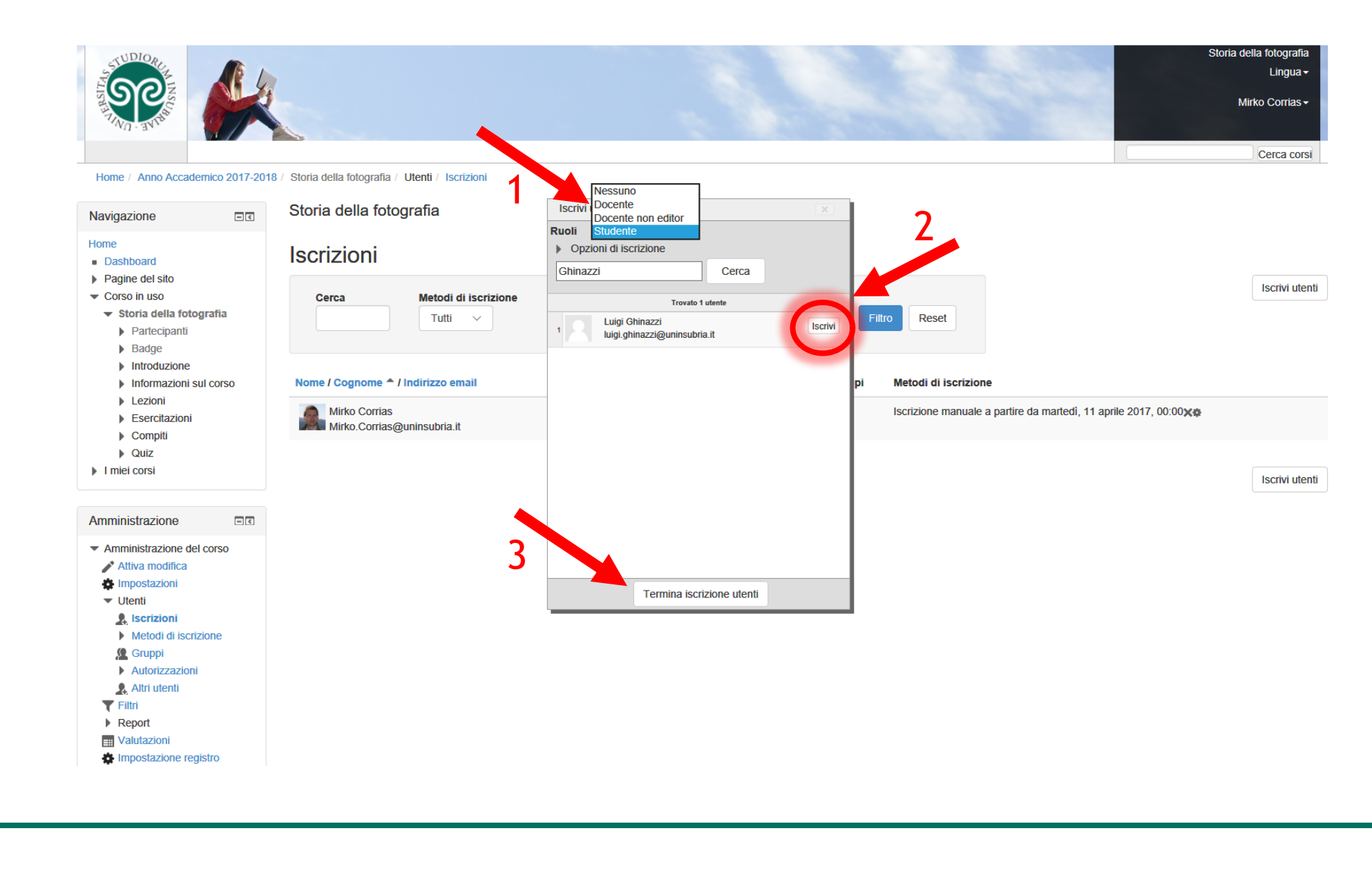

#### Finestra «Iscrivi utenti»

#### Nell'elenco **è** ora presente il collaboratore «Luigi Ghinazzi» iscritto al corso con il ruolo di docente.

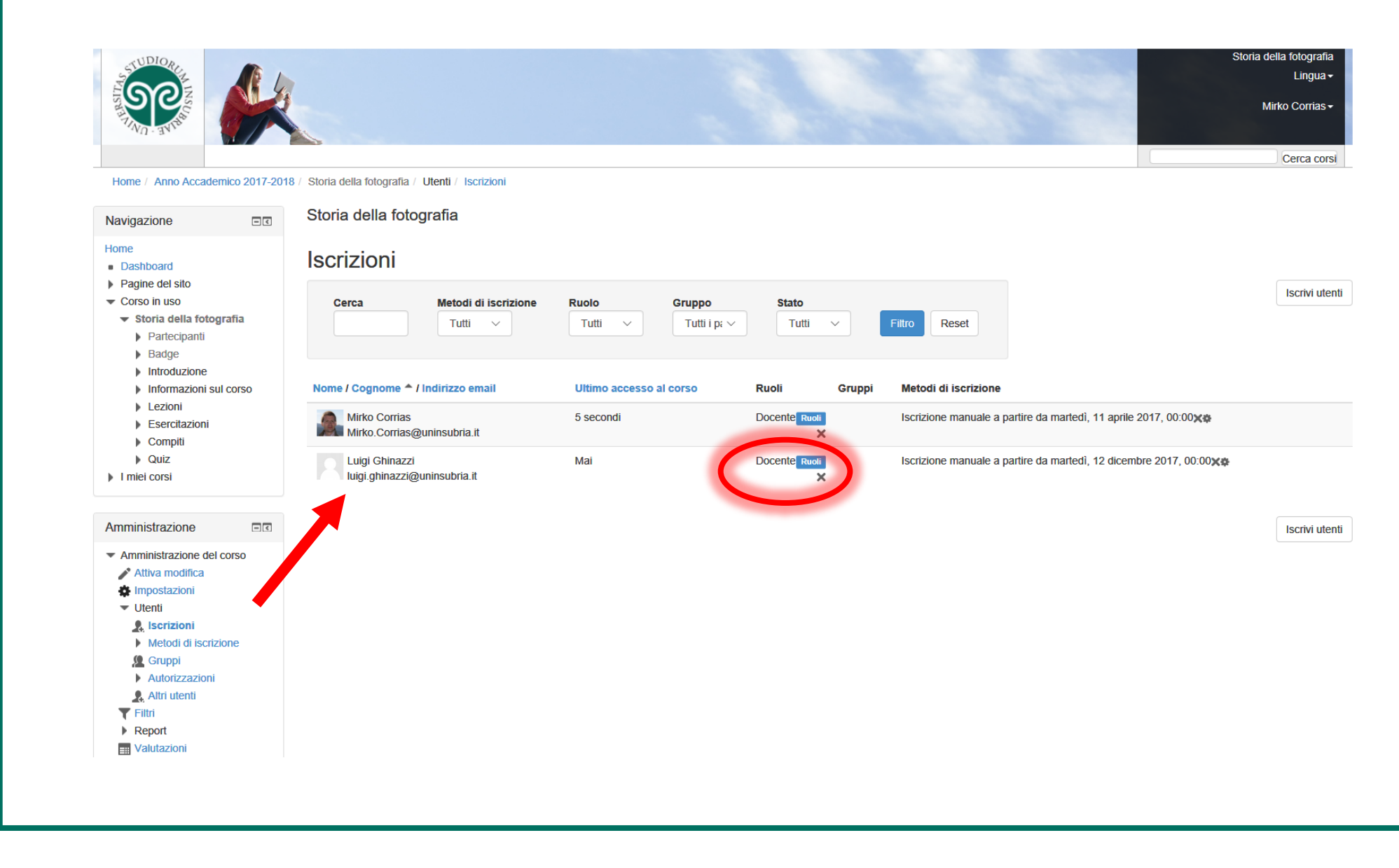

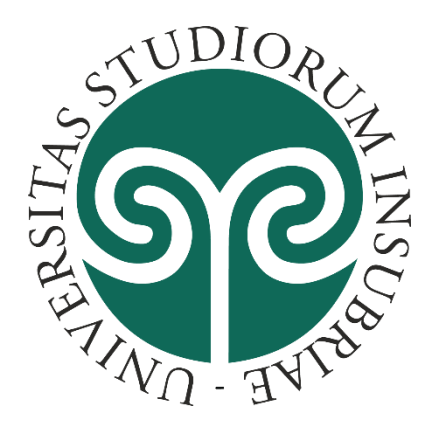

www.uninsubria.it

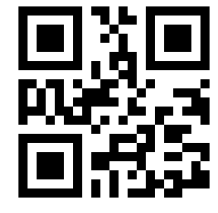

A cura di:

### Mirko Corrias

Università degli Studi dell'Insubria - Centro Sic Servizio Comunicazione e Didattica - Staff E-learning <u>Supporto</u>: elearning.supporto@uninsubria.it

#### Versione della newsletter: 1.0

Ultimo aggiornamento: dicembre 2017

Link ufficiale Moodle: moodle.org/?lang=it

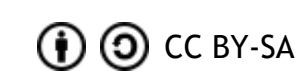

Moodle su Wikipedia: it.wikipedia.org/wiki/Moodle

#### Assegnare il ruolo docente ad un utente